## **WO MEDIA SALES**

## Enhanced EC Orders

## Creating an Enhanced Electronic Order

The process for creating an **Enhanced EC** is essentially the same as in the previous versions of *WO Media Sales*. Click on **Campaigns** then click **New** and choose **TV** or **Radio Campaign**.

| WO Media Sales 6.9.0.GA1                      |                                                                                       |
|-----------------------------------------------|---------------------------------------------------------------------------------------|
| <u>Eile T</u> ools <u>W</u> indow <u>H</u> el | git                                                                                   |
| 🗄 📑 New 🕶 🧘 Notifications 🛛                   | Contact Support 🗸   Work On Behalf Of: 🙎 Administrator 🔹                              |
| Sales/CRM                                     | Campaigns                                                                             |
| Favorites                                     | 🔨 🕴 🖉 Refresh Gri <mark>d 🔚 New 🔪 📳</mark> Export 🔛 Reload                            |
| 🔁 Campaigns                                   | 🕴 View Public Files 🔲 View My Files Only 🗹 View Active Only 🗹 🚼 🖓 Invert Tagged Items |
| Radio Posts                                   | General                                                                               |
|                                               | ID Last Modified Equal to V 5/19/2016                                                 |
| Folders                                       |                                                                                       |
| WO Media Sales                                |                                                                                       |

The **New Campaign Wizard** provides guidance for creating a proposal. New in *WO Media Sales* 6.9 is the ability to filter the **Advertiser** and **Agency** lists. The user now has the freedom to add entries on the fly, while also allowing a user to quickly drill down to entities that have active profiles in *WO Traffic*.

In the Advertiser selection screen of the New Campaign Wizard, the three filters are as follows:

- Show All for Selected Station Filters the list to show only active advertisers that exist in *WO Traffic* and are associated with the station(s) currently selected.
- Show All Active Expands the list to include all active advertisers that originate in either WO Media Sales or WO Traffic.
- Show All Further expands the list to include all active and inactive advertisers that originate either in *WO Media Sales* or *WO Traffic.*

| Cont | act Supp        | ort 🕶 🛛 Work On Behalf Of: 🤶 | Administrator                                               |      |  |  |  |  |  |  |  |
|------|-----------------|------------------------------|-------------------------------------------------------------|------|--|--|--|--|--|--|--|
|      |                 | WO Media Sales               |                                                             |      |  |  |  |  |  |  |  |
|      | New TV Campaign |                              |                                                             |      |  |  |  |  |  |  |  |
|      | I               | Advertisers live fr          | om WO Traffic                                               |      |  |  |  |  |  |  |  |
|      | D               | Select the Advertiser for th | nis report (optional).                                      |      |  |  |  |  |  |  |  |
|      | A               |                              | Show All For Selected Stations                              | cted |  |  |  |  |  |  |  |
|      | A               |                              | Show All For Selected Stations // A<br>Show All Active // A |      |  |  |  |  |  |  |  |
|      |                 |                              | 123 EZ Pawn                                                 |      |  |  |  |  |  |  |  |
|      | Drag a          |                              | 128 Plumbing & Heating                                      |      |  |  |  |  |  |  |  |
|      |                 |                              | 1800 Flowers                                                | ails |  |  |  |  |  |  |  |
|      | Tag ID          |                              | 20th Century Fox                                            | e    |  |  |  |  |  |  |  |
|      |                 |                              | 24 Hour Fitness                                             |      |  |  |  |  |  |  |  |
|      |                 |                              | 3M                                                          |      |  |  |  |  |  |  |  |
|      |                 |                              | 4 Hour Energy                                               |      |  |  |  |  |  |  |  |
|      |                 |                              | 7-Eleven                                                    |      |  |  |  |  |  |  |  |

Once an advertiser is chosen, the **Product** selection screen is presented. If a *WO Traffic* advertiser is chosen, this screen will display all product codes associated with the advertiser according to the *WO Traffic* advertiser profile. If multiple products are associated with the advertiser, a user may choose which product code to send with an electronic order.

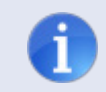

**Tip**: The default product code is listed first and is the code used for revenue reporting in *WO Traffic*.

After a product is selected, users will have the option to select an agency from the **Agency** selection screen. If a *WO Traffic* advertiser is chosen, the **Agency** selection screen will display only those agencies that are associated with the advertiser in *WO Traffic*.

Four filters exist for the agency list:

- Show All for (chosen *WO Traffic* advertiser) Filters the agency list to show only agencies associated with the *WO Traffic* advertiser. If an advertiser is chosen that is not in *WO Traffic*, this list is blank.
- Show All Selected Stations Filters the list to show only active agencies that exist in *WO Traffic* and are associated with the station(s) currently selected.
- Show All Active Expands the list to include all active agencies that originate either in WO Media Sales or WO Traffic.
- Show All Further expands the list to include all active and inactive agencies that originate either in *WO Media Sales* or *WO Traffic.*

| tact Supp     | ort 👻 Work On Behalf Of:  👷   | Administrator                     | 2       |  |  |  |  |  |  |  |  |
|---------------|-------------------------------|-----------------------------------|---------|--|--|--|--|--|--|--|--|
| : @ p         | we WO Media Sales             |                                   |         |  |  |  |  |  |  |  |  |
| View<br>Gener | New TV Campaign               |                                   |         |  |  |  |  |  |  |  |  |
| п             | Agencies live from WO Traffic |                                   |         |  |  |  |  |  |  |  |  |
| D             | Select the Agency for this re | eport (optional).                 |         |  |  |  |  |  |  |  |  |
|               |                               | Show All For ( 20th Century Fox ) | Instead |  |  |  |  |  |  |  |  |
| 1             |                               | Show All For ( 20th Century Fox ) | lected  |  |  |  |  |  |  |  |  |
| A             |                               | Show All For Selected Stations    |         |  |  |  |  |  |  |  |  |
| -             |                               | Show All                          |         |  |  |  |  |  |  |  |  |
| Drag a        |                               | Harmelin Interactive              |         |  |  |  |  |  |  |  |  |
| orug c        |                               | Pro Media                         |         |  |  |  |  |  |  |  |  |
| TeelTD        |                               |                                   | tails   |  |  |  |  |  |  |  |  |
| agiu          |                               |                                   | ate     |  |  |  |  |  |  |  |  |
|               |                               |                                   |         |  |  |  |  |  |  |  |  |
|               |                               |                                   |         |  |  |  |  |  |  |  |  |

Finish the **New Campaign Wizard** by choosing demographics and a title for the campaign and clicking **Finish**.

| Report Author          |                         |  |
|------------------------|-------------------------|--|
| Report Additor         |                         |  |
| Enter your name as the | author for this report. |  |
|                        | WO User                 |  |
|                        |                         |  |
|                        |                         |  |
|                        |                         |  |
|                        |                         |  |
|                        |                         |  |
|                        |                         |  |
|                        |                         |  |
|                        |                         |  |

*WO Media Sales* presents the **Avails** tab and shows the inventory that was chosen via the **New Campaign Wizard**. Users with *WO Media Sales* version 6.9 and beyond will have the ability to choose *WO Traffic* inventory on the fly in **TV Campaigns**. Click the **Traffic** tab in the right pane to display the inventory tree from the station's *WO Traffic* system. Drag or double-click the desired *WO Traffic* inventory daypart(s) into the campaign to instantly add inventory directly from your *WO Traffic* system!

|        |                                      | Radio Inter      | met                                             | NTR          |                   |     |     |          |            |               |           |    |                                                                                                    |
|--------|--------------------------------------|------------------|-------------------------------------------------|--------------|-------------------|-----|-----|----------|------------|---------------|-----------|----|----------------------------------------------------------------------------------------------------|
| Plar   | ner Plann                            | ner Charts Order |                                                 |              |                   |     |     |          |            |               |           |    |                                                                                                    |
| Der    | mos 👃                                | ∱↓ Sorting       |                                                 |              |                   |     |     |          |            |               |           |    | Inventory Traffic Deleted                                                                             |
|        |                                      | Progra           | m Info                                          |              |                   |     |     | DMA HH   |            | D             | MA P21-54 | *  | WOMN -                                                                                                |
|        | Station                              | Program Name     | Time                                            | Book         | Rate              | SL  | Rtg | Shr      | CPP        | (000)         | Shr       |    |                                                                                                    |
|        |                                      |                  | Fri 11:00p-11:30p                               | Jan/2015LP   |                   | :30 | 0.0 | 0.0      |            | 0             | n/a       |    | A · M-SU Sign On-Sign Off     A · M-SU Sign Off     A · M-SU Sign Off                                 |
| 5      | WOM                                  | Local News @ 6p  | Sat 6:00p-6:30p                                 | LPJan/2014LS | \$0.00            | :30 | 5.7 | 10.8     | \$0.00     | 79.2          | 8.3       |    |                                                                                                    |
|        |                                      |                  | Sat 6:00p-6:30p                                 | LPJan/2014LS | \$0.00            | :30 | 5.7 | 10.8     | \$0.00     | 79.2          | 8.3       |    | DAYTIME                                                                                               |
|        |                                      |                  | Sat 6:00p-6:30p                                 | LPJan/2014LS | \$0.00            | :30 | 5.7 | 10.8     | \$0.00     | 79.2          | 8.3       |    | ▷ EARLY FRINGE<br>A EARLY NEWS                                                                        |
|        |                                      |                  | Sat 6:00p-6:30p                                 | Jan/2015LP   |                   | :30 | 0.0 | 0.0      |            | 0             | n/a       |    | D - Eve News M-F 5-630pm                                                                              |
|        |                                      |                  |                                                 |              |                   |     | •   |          |            |               | •         | -  | ▲ Wknd Eve News                                                                                       |
|        | -                                    |                  |                                                 |              |                   |     |     | <b>*</b> |            |               |           | -1 | Wknd Eve News SAT - ROS     Wightly News Wkend (530-60m)                                              |
| ons    | RTF Com                              | ments LogicFlow  | TV Demo Profile                                 | Rate Card    | Flighting         |     |     |          |            |               |           |    | Local News @ 6p (6-630pm) [                                                                           |
| et     | tings                                | Grid Co          | lumns                                           | Spo          | t Lengths         |     |     | Rat      | e Rounding | I.            |           |    | Inside HS Sports (630-7pm) [                                                                          |
| 3<br>S | Line Avail Fo<br>how Disabled<br>ons | rmat             | Show Dayparts<br>Show Books<br>Show Rate Levels |              | :05<br>:10<br>:15 |     |     | [        | 🛃 Round t  | o Nearest \$5 | •         |    | Local News Sat @ 6p (6-630pm)     ▷ - Wind Eve News SUN - ROS     ▷ - PRIME ACCESS     ▷ - PRIME TIME |

Once all inventory is added to the **Campaign**, create a proposal from the **Planner** tab (be sure to add spots and rates!), then move to the **Order** tab and click **Import from Plan**. From the **Order** tab , users have the chance to define spots per day in addition to choosing all the other order elements necessary to send the order to *WO Traffic*.

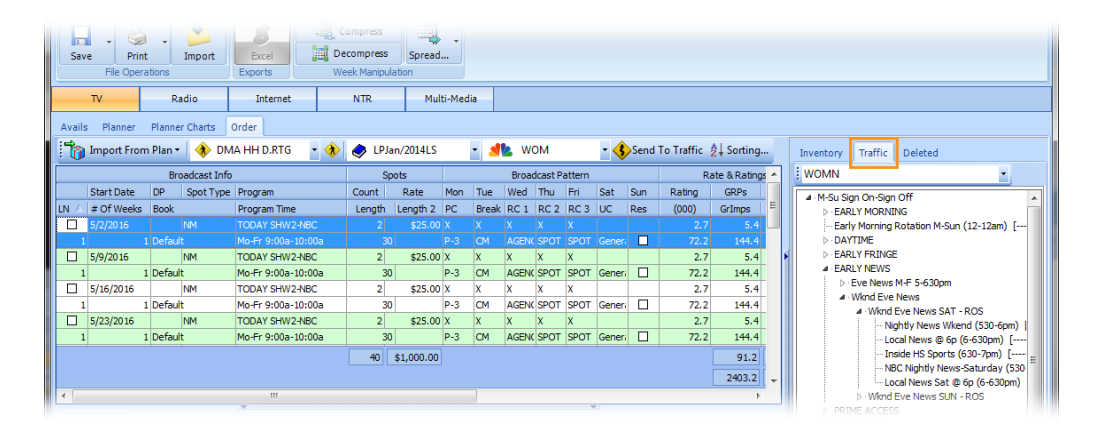

Once all order lines are completed and the **Header Details/Line Details** have been selected, users simply click the **Send to Traffic** button.

|   | 9 \$1,075.00 0.0 \$0.00<br>0.0 \$0.00   |                              |   |             |            |         |               |                     |   |    |     |  |  |  |
|---|-----------------------------------------|------------------------------|---|-------------|------------|---------|---------------|---------------------|---|----|-----|--|--|--|
| ľ | K I I I I I I I I I I I I I I I I I I I |                              |   |             |            |         |               |                     |   |    |     |  |  |  |
|   | Traffic Details Sum                     | maries Comments Line Details |   |             |            |         |               |                     |   |    | Ξ.  |  |  |  |
|   | Header Details                          | AM Heures Assessed           |   | Offere      | DD AM      |         | Line Details  | Nermal              |   |    |     |  |  |  |
|   | All AES •                               | AM House Account             |   | Office      | RD-AM      |         | Spot Type     | Normai              |   | 12 |     |  |  |  |
|   | Station Advs -                          | CANELLA PAID PRG             | - | Order Types | Spot       | <b></b> | Priority Code | Priority 3          | - |    |     |  |  |  |
|   | Revenue Produ                           | VS Paid                      | - | Demo        | Households | -       | Break Code    | Commercial Material | - |    |     |  |  |  |
|   | Default Agys 🔻                          | CANELLA PAID PRG             | - | Cash/Trade  | Cash       | -       |               |                     |   |    | Ξ ( |  |  |  |
|   |                                         |                              |   | Agy Est No. |            |         |               |                     |   |    |     |  |  |  |
|   |                                         |                              |   |             |            |         |               |                     |   |    | _   |  |  |  |
|   |                                         |                              |   |             |            |         |               |                     |   |    | Ξ.  |  |  |  |
|   |                                         |                              |   |             |            |         |               |                     |   |    | •   |  |  |  |
| Ľ | _                                       |                              |   |             |            |         |               |                     |   |    |     |  |  |  |

*WO Media Sales* will do a pre-validation of the order and alert users of any choices that might prevent the order from being auto-validated in the *WO Traffic* EC Grid. Users then have the chance to ignore the warnings and submit the order, or make any changes in order to clear any warnings.

| Manipu  | lation    |           |       |                              |                           |                                        |                      |                     |           |                    |       |        |
|---------|-----------|-----------|-------|------------------------------|---------------------------|----------------------------------------|----------------------|---------------------|-----------|--------------------|-------|--------|
| TR      | Mu        | lti-Media |       |                              |                           |                                        |                      |                     |           |                    |       |        |
|         |           |           |       |                              |                           |                                        |                      |                     |           |                    |       |        |
| > LPJ   | an/2014LS |           | -     | WOMN                         | • 🚯 Send To               | Traffic ≜↓ Sorting                     | Inventory            |                     |           |                    |       |        |
| S       | oots      |           |       | WO Media                     | Sales                     | the state of the local division in the | •                    |                     |           |                    |       | • X    |
| ount    | Rate      | Mon       | Tue \ |                              |                           |                                        |                      |                     |           |                    |       |        |
| 2<br>30 | \$25.00   | X<br>P-3  | CM /  | <b>\$</b>                    | Order                     | Issues                                 |                      |                     |           |                    |       |        |
|         |           |           |       | Status Message               | e                         |                                        |                      |                     |           |                    |       |        |
|         |           |           |       | <ul> <li>This ord</li> </ul> | -<br>er has order lines w | ithout inventory daypart               | s which will not tra | ansmit into traffic | as easly. |                    |       |        |
|         |           |           |       | You hav                      | e spots scheduled f       | for WNBC which is not val              | id for EC with WC    | Traffic             |           |                    |       |        |
|         |           |           |       |                              |                           |                                        |                      |                     |           |                    |       |        |
|         |           |           |       |                              |                           |                                        |                      |                     |           |                    |       |        |
|         |           |           |       | 1                            |                           |                                        |                      |                     |           |                    |       |        |
|         |           |           |       |                              |                           |                                        |                      |                     |           |                    |       |        |
|         |           |           |       | 1                            |                           |                                        |                      |                     |           |                    |       |        |
|         |           |           |       | 1                            |                           |                                        |                      |                     |           |                    |       |        |
|         |           |           |       |                              |                           |                                        |                      |                     |           |                    |       |        |
|         |           |           |       |                              |                           |                                        |                      |                     |           |                    |       |        |
|         |           |           |       |                              |                           |                                        |                      |                     |           |                    |       |        |
|         |           |           |       |                              |                           |                                        |                      |                     |           |                    |       |        |
|         |           |           |       | 1                            |                           |                                        |                      |                     |           |                    |       |        |
|         |           |           |       |                              |                           |                                        |                      |                     |           |                    |       |        |
|         |           |           |       |                              |                           |                                        |                      |                     |           |                    |       |        |
|         |           |           |       |                              |                           |                                        |                      |                     |           |                    |       |        |
|         |           |           |       |                              |                           |                                        |                      |                     |           |                    |       |        |
|         |           |           |       | -                            |                           |                                        |                      |                     |           |                    |       |        |
|         |           |           |       | These issues ex              | ist with your order.      | . They will have to be add             | dresses no or in t   | affic.              |           | Send to Traffic Ar | nyway | Cancel |

**Caution**: Additional work may be required to process electronic orders in *WO Traffic* if warnings are ignored when submitting an order.

If you have questions or concerns, please call or email support.

*WO Media Sales* Support: 415.675.6775 Option 2, 1 sales-support@wideorbit.com